# Réparer Windows 10 sans perdre ses données

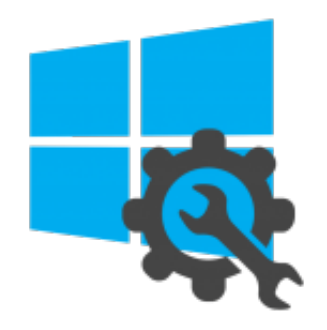

Le Crabe, le 16 septembre 2015 • Mis à jour le 23 novembre 2015 • Windows • 10 commentaires

Lancer une **réparation de Windows 10** peut s'avérer très utile si vous rencontrez des problèmes récurrents sur votre système : Windows 10 qui se bloque/plante au démarrage, redémarrages intempestifs, fonctionnalités absentes ou instables, système qui

devient de plus en plus lent... En plus, la procédure pour **réparer Windows 10** est très simple ! En effet, Microsoft a eu la bonne idée d'inclure une fonctionnalité de **réinitialisation** qui permet d'effectuer une **réparation de Windows 10** très facilement et **sans perdre vos données** ! Voici comment faire :)

# Lancer le programme de réparation de Windows 10

Pour **réparer Windows 10**, il va falloir lancer le **programme de réinitialisation de Windows 10** :) Pour ce faire, il faut tenir compte de la situation dans laquelle vous vous trouvez. Si Windows 10 ne démarre plus, nous lancerons le programmation de réinitialisation depuis un support d'installation de Windows 10 ; si vous avez encore accès à Windows 10, nous lancerons alors le programme directement depuis Windows 10.

# Cas n°1 : Windows 10 ne démarre plus

Démarrez votre PC sur un support d'installation de Windows 10 (clé USB ou DVD). Après avoir validé les paramètres linguistiques sur le premier écran, cliquez sur le lien *Réparer l'ordinateur*.

| di Installation de Windows |                      |  |
|----------------------------|----------------------|--|
|                            | Windows              |  |
|                            | Installer maintenant |  |
|                            |                      |  |
| Béparter l'orstination     | A3 réam-de.          |  |
|                            |                      |  |
|                            |                      |  |

Cliquez sur *Dépannage*.

| Choisir une optior                                     |  |  |
|--------------------------------------------------------|--|--|
| Continuar<br>Date: in passe à Weders 10                |  |  |
| Dépennage<br>Monster le 1C na aktor le<br>Peter aurole |  |  |
| Éteindre votre PC                                      |  |  |
|                                                        |  |  |
|                                                        |  |  |
|                                                        |  |  |
|                                                        |  |  |
|                                                        |  |  |

Puis sur Réinitialiser ce PC.

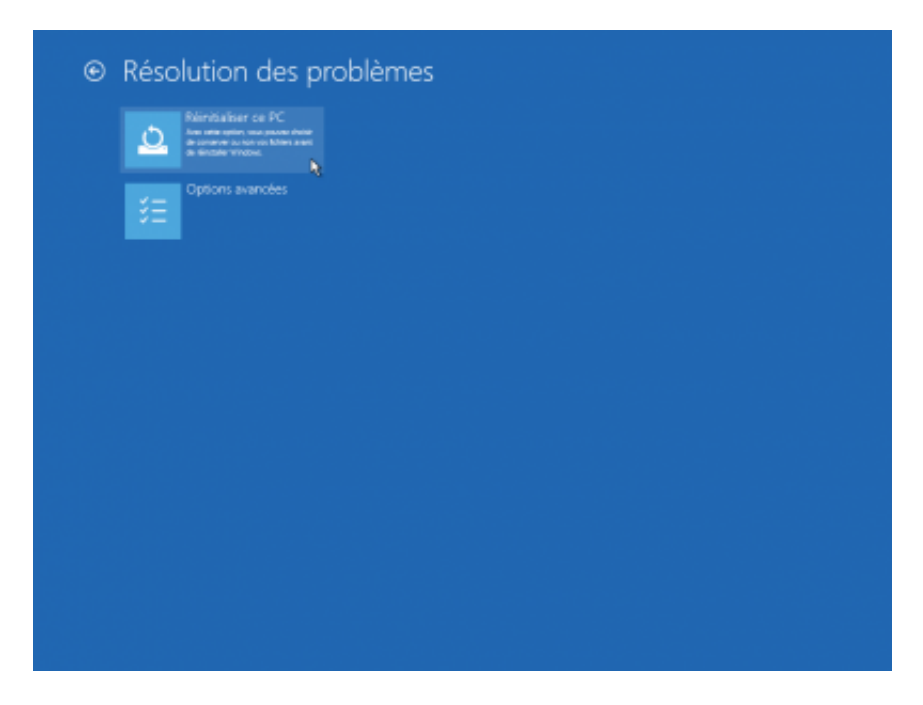

Passez ensuite à l'étape suivante pour savoir comment configurer la réparation de Windows 10.

#### Cas n°2 : vous avez encore accès à Windows 10

Ouvrez le menu Démarrer et sélectionnez Paramètres.

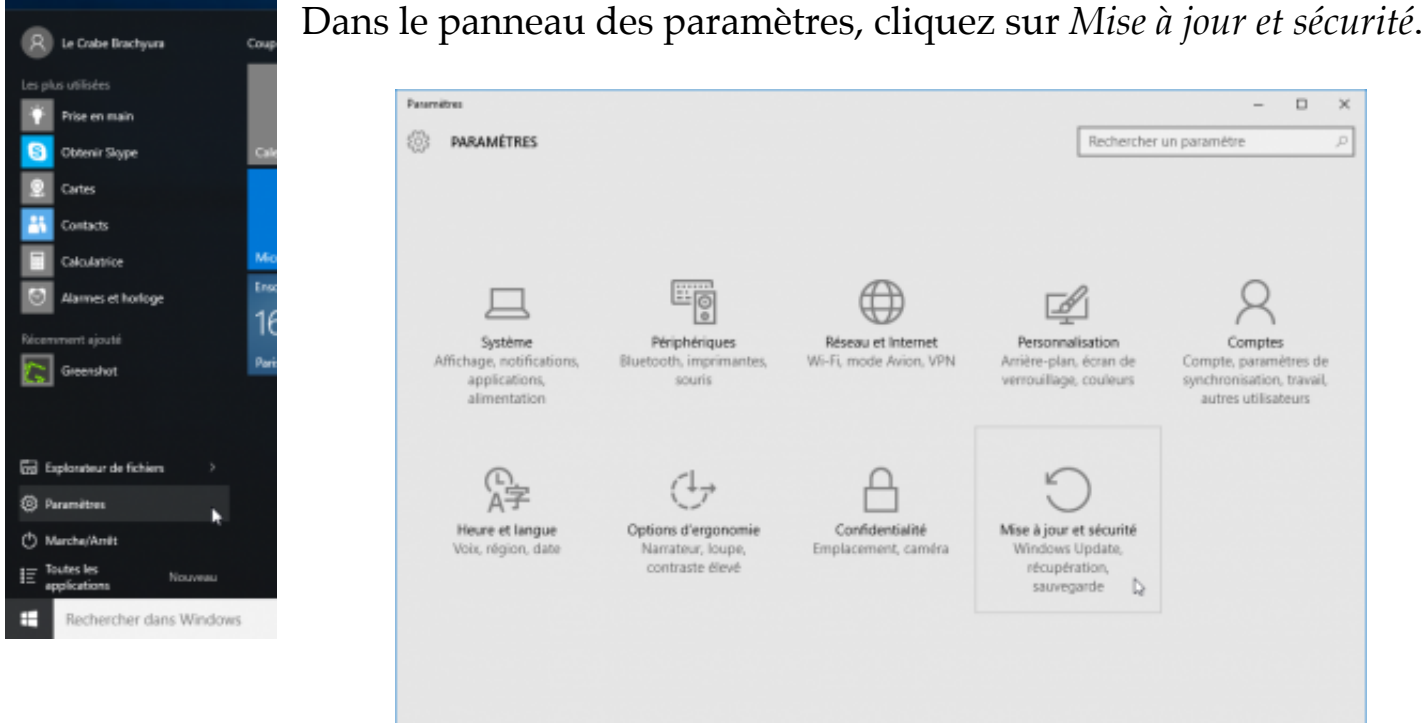

Dans la colonne de gauche, sélectionnez Récupération puis cliquez sur le bouton Commencer dans la section Réinitialiser ce PC.

| ← Patarnétres                                    | -                                                                                                    | × |
|--------------------------------------------------|----------------------------------------------------------------------------------------------------|---|
| MISE À JOUR ET SÉCURITÉ                          | Rechercher un paramètre                                                                                                    | Ρ |
| Windows Update<br>Windows Defender<br>Søuvegarde | Réinitialiser ce PC<br>Si votre PC fonctionne mal, vous pouvez tenter de le réinitialiser.<br>Vous avez alors le choix entre conserver vos fichiers ou les<br>supprimer avant de réinstaller Windows.                                                                            |   |
| Récupération                                     | Commencer                                                                                                    |   |
| Activation<br>Pour les développeurs              | Démarrage avancé<br>Démarrez à partir d'un périphérique ou d'un disque (par exemple,<br>un locteur USB ou un DVD), modifiez les paramètres de démarrage<br>de Windows ou restaurez Windows à partir d'une image système.<br>Votre PC va être redémarré.<br>Redémarrer maintenant |   |

Passez ensuite à l'étape suivante pour savoir comment configurer la réparation de Windows 10.

## Configurer la réparation de Windows 10

Sélectionnez l'option *Conserver mes fichiers*. Cela va **réparer Windows 10** sans supprimer vos fichiers personnels ni modifier vos paramètres. Par contre, tous les logiciels que vous avez installés à partir de sites Web et de DVD sont supprimés !

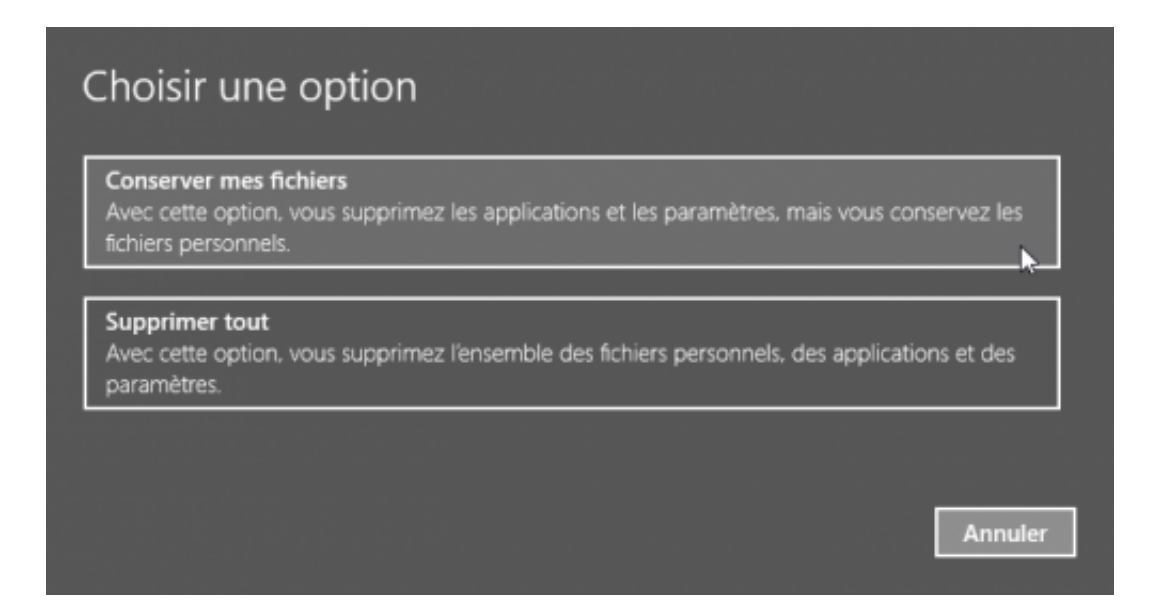

Le programme affiche ensuite la liste des logiciels qui seront supprimés pendant la **réparation de Windows 10**. Pour vous faciliter la vie, je vous conseille de noter cette liste de logiciels quelque part. Une fois **Windows 10 réparé**, vous n'aurez qu'à la reprendre et réinstaller vos logiciels un par un.

![](_page_4_Picture_0.jpeg)

Après avoir pris connaissance des actions que le programme va effectuer, cliquez sur le bouton *Réinitialiser* pour lancer la **réparation de Windows 10**.

| • Prêt pour réinitialiser ce PC                                                                                                    |
|----------------------------------------------------------------------------------------------------|
| La réinitialisation va :<br>• Supprimer l'ensemble des applications et des programmes non fournis avec ce PC<br>• Rétablir les paramètres par défaut<br>• Réinstaller Windows sans supprimer vos fichiers personnels |
| Votre PC va redémarrer dans quelques minutes.                                                                                                    |
|                                                                                                    |
| Réinitialiser Annuler                                                                                                    |

En fonction des performances de votre PC, la **réparation de Windows 10** prendra plus ou moins de temps :D

![](_page_5_Picture_0.jpeg)

Et voilà ! Windows devrait (normalement) retrouver des couleurs :) Maintenant, pensez à réinstaller les logiciels qui auront été supprimés par le programme de réinitialisation ;)

![](_page_5_Picture_2.jpeg)

### Cet article vous a plu ?

Tags : actualiser windows 10, réinitialisation windows 10, réinitialiser windows 10, réparation windows 10, réparer windows 10